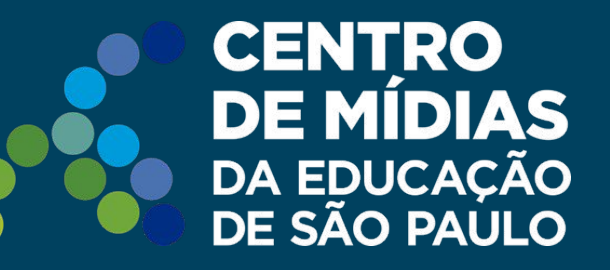

# Tarefa SP | CMSP

## Orientação de Estudos Estudante

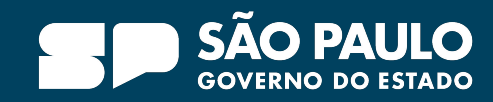

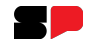

#### **ACESSANDO O CMSP - ALUNO**

Acesse o CMSP pela WEB: <u>https://cmspweb.ip.tv/</u>

Por padrão, o sistema já é aberto na aba **Turmas**:

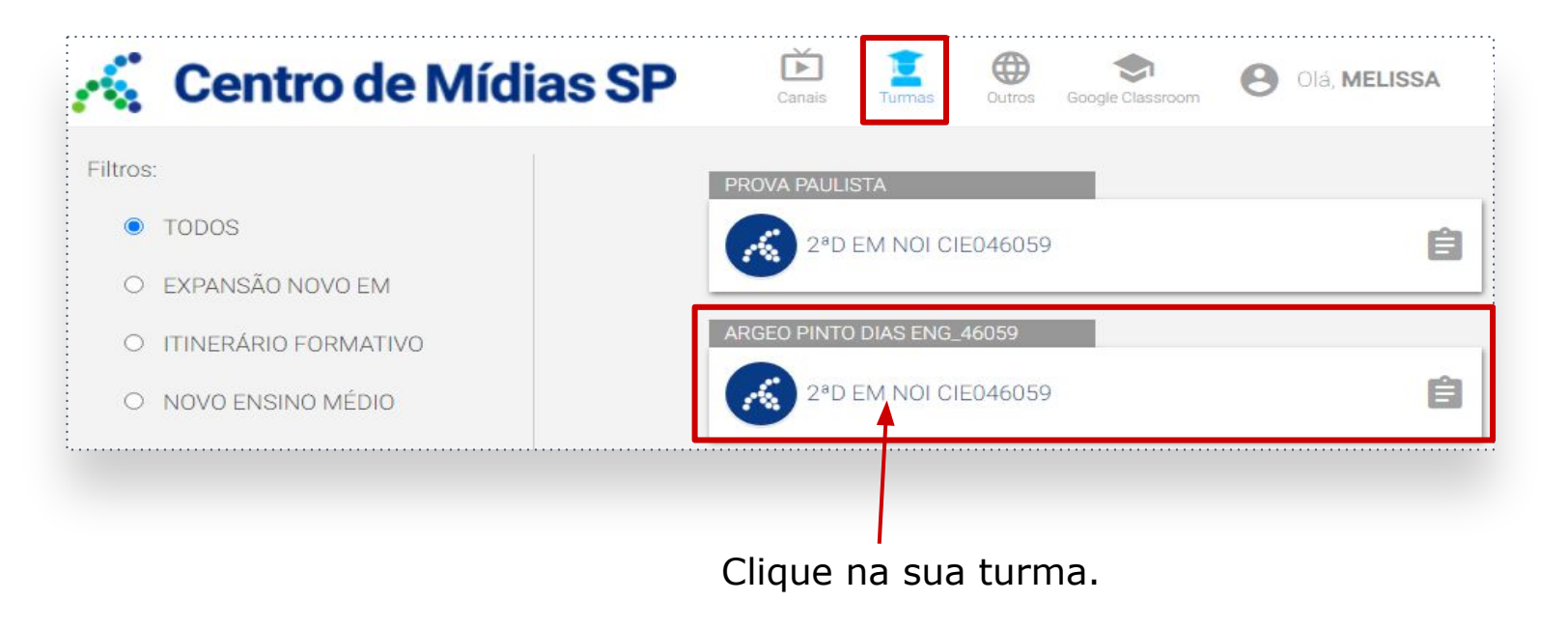

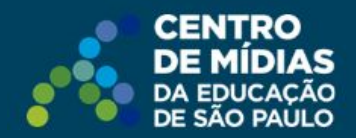

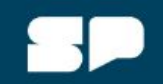

#### **ACESSANDO O CMSP - ALUNO**

### Em seguida, clique no card Tarefa SP.

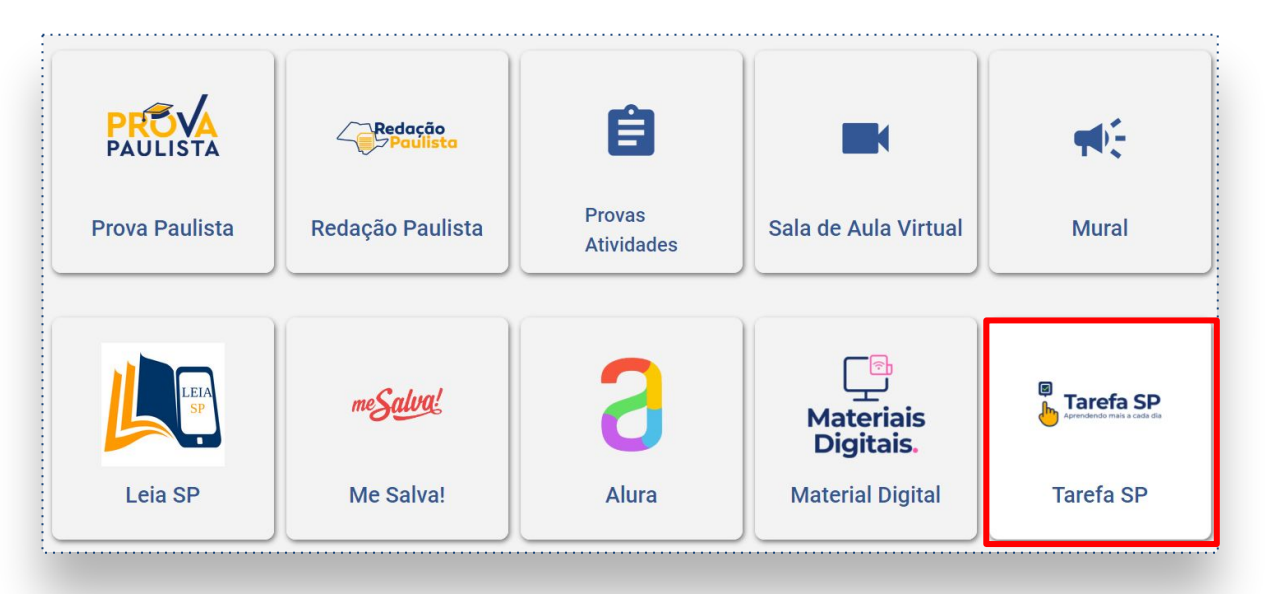

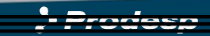

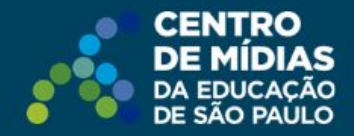

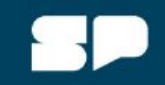

#### Iniciando a atividade

Clique na disciplina Orientação de Estudos.

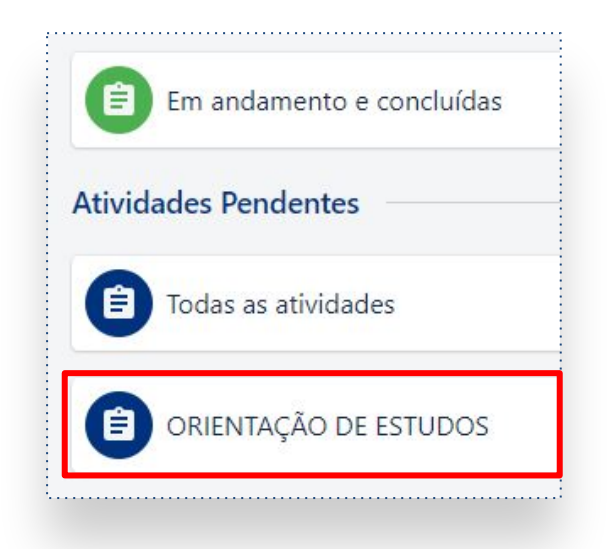

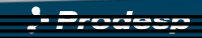

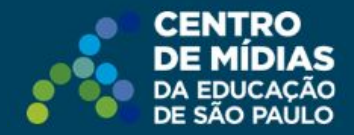

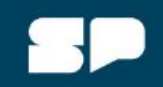

Escolha uma atividade e clique nela.

Cada trilha tem um **nível** de dificuldade. Ao clicar nelas, é possível visualizar o nível correspondente, como mostra a imagem ao lado.

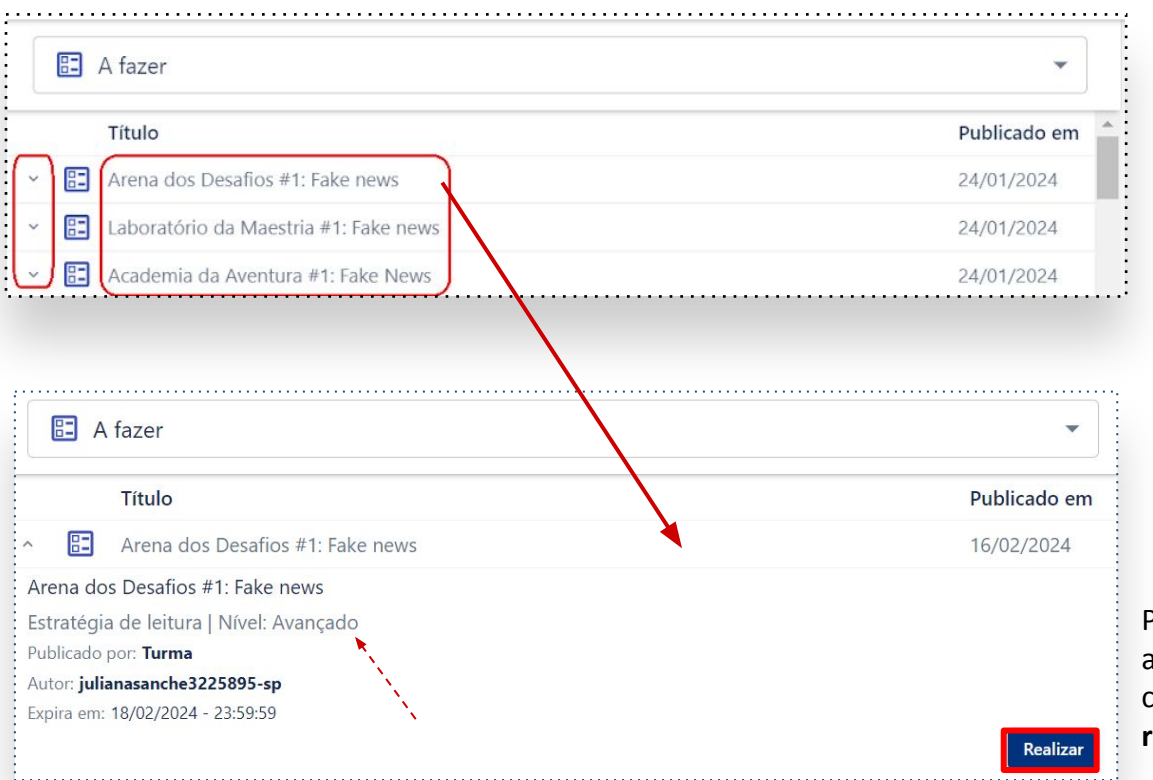

Para iniciar a atividade, clique no botão **realizar**.

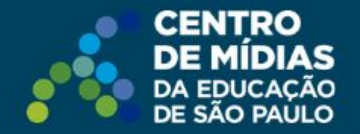

Ao entrar na trilha, você vai visualizar todos os assuntos que serão trabalhados no bimestre. Nick: julianasanche3225895-sp Nome: JULIANA SANCHES AFONSO Turma: Turma CMSP Autor: julianasanche3225895-sp

#### Arena dos Desafios #5: Discurso Fundamentado

Produção de texto (oral) | Nível: Avançado

#### A sua jornada neste bimestre

#1 Entrevistas orais
#2 Recursos línguisticos persuasivos
#3 Debates
#4 Reportagens
#5 Discurso fundamentado
#6 Coesão e progressão temática
#7 Efeitos de sentido
#8 Retomada do bimestre

and the second descent of the second second second

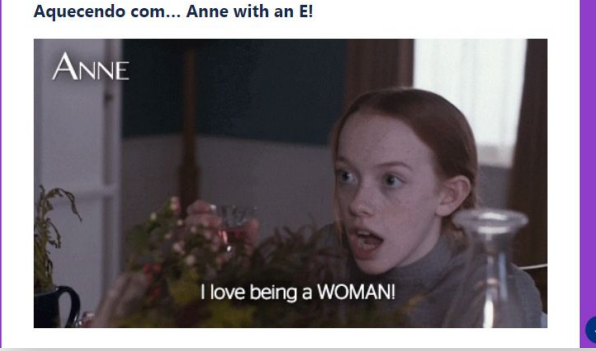

Prender a atenção de quem te escuta, passa por compreender formas de construir um raciocinio lógico e claro sobre o que você pretende defender. Para reivinicitar algo e sustentar posicionamentos não basta discordar, e necessário apresentar argumentos plausíveis e respeltosos, além de considerar alguns outros fatores como allados. Na série Anne with an É é possívei se inspirar com a protagonista Anne, que com sua delicadeza e certezas percorre uma trajetória de autoconhecimento e ativismo, estimulando olhares que questionem as imposições sociais existentes no meio em que vive.

Leia o trecho da reportagem "Por que Anne With An E não deveria ter sido cancelada?" para responder às questões 1 e 2:

TEXTO 1

NOTÍCIAS

## Por que Anne With An E não deveria ter sido cancelada?

A produção original Netflix aborda assuntos importantes como lutas raciais, das mulheres e LGBTQ+ na virada dos anos 1900

Redação Publicado em 20/06/2020, às 18h00

A série da <u>Netflix</u>, produzida em parceria com o canal CBC. <u>Anne With An £</u> foi oficialmente cancelada em janeiro deste ano, logo após o lançamento da terceira - e última - temporada. A decisão desapontou o público que acompanhou o seriado, porque ainda havia muitas histórias para ser contadas.

Parte do público que acompanha - e ama - <u>Anne With An F</u> ficou perplexo com o cancelamento. Aqui há alguns motivos pelos quais defendem que o seriado merecia uma renovação:

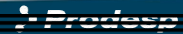

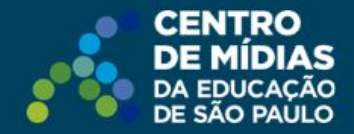

### Após responder a questão, você pode clicar no botão Verificar para checar se acertou ou errou.

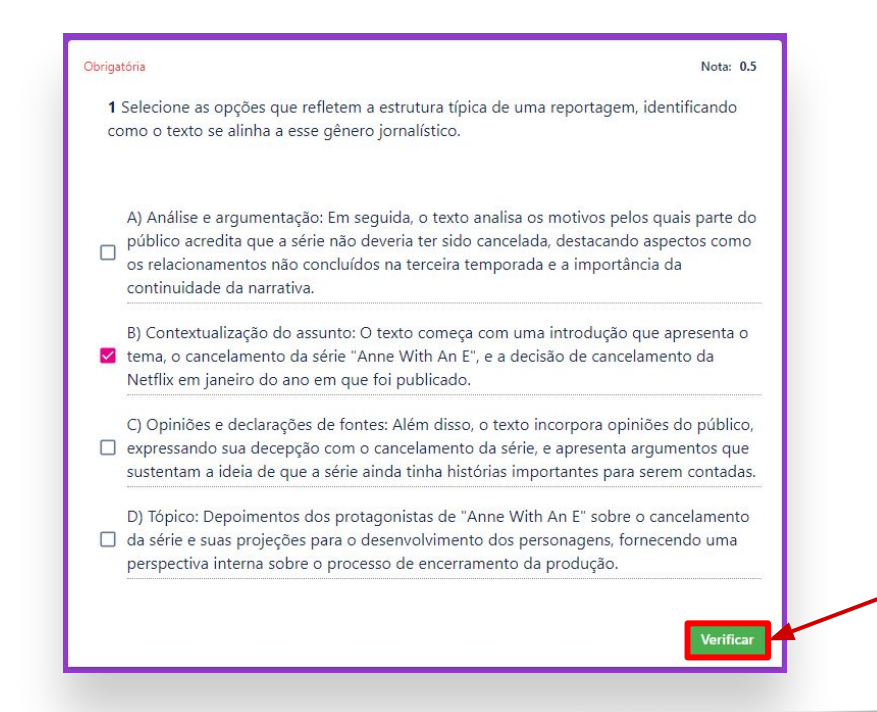

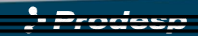

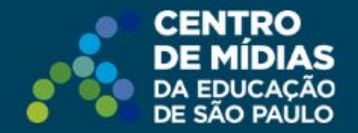

Ao verificar a questão, você vai receber um feedback e visualizar o gabarito e a resolução.

Alerta de erro da questão.

 A) Análise e argumentação: Em seguida, o texto analisa os motivos pelos quais parte do biblico acredita que a série não deveria ter sido cancelada, destacando aspectos como os relacionamentos não concluídos na terceira temporada e a importância da continuidade da narrativa.

B) Contextualização do assunto: O texto começa com uma introdução que apresenta o tema, o cancelamento da série "Anne With An E", e a decisão de cancelamento da Netflix em janeiro do ano em que foi publicado.

C) Opiniões e declarações de fontes: Além disso, o texto incorpora opiniões do público, expressando sua decepção com o cancelamento da série, e apresenta argumentos que sustentam a ideia de que a série ainda tinha histórias importantes para serem contadas.

 D) Tópico: Depoimentos dos protagonistas de "Anne With An E" sobre o cancelamento
da série e suas projeções para o desenvolvimento dos personagens, fornecendo uma perspectiva interna sobre o processo de encerramento da produção.

#### Resolução

A alternativa de letra (A) está correta porque descreve a contextualização do assunto, apresentando informações sobre o cancelamento da série e a decisão da Netflix, o que é típico de uma introdução em uma reportagem, que contextualiza o tema em discussão.

A alternativa de letra (B) está correta, pois descreve a análise e argumentação presente no texto, que discute os motivos para não cancelar a série, oferecendo uma análise detalhada desses argumentos.

A alternativa de letra (C) está correta porque descreve a apresentação de dados e informações, onde são fornecidos exemplos específicos da série para fundamentar os argumentos apresentados no texto.

A alternativa de letra (D) está incorreta, pois não há evidência uma entrevista exclusiva com os protagonistas. Esse tipo de informação adicionaria uma camada adicional de profundidade ao texto, mas não está incluída na descrição fornecida.

#### Erros acontecem, não desista agora!

- Prodesp

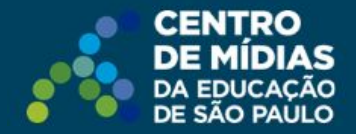

### Caso você acerte a questão, serão confirmadas a(s) alternativa(s) correta(s).

#### Alerta de acerto da questão.

### Obrigatória Nota: 0.5 2 O título do Texto 1 sugere que ao longo da reportagem serão apresentados argumentos que justificam o não cancelamento da temporada 4 da série "Anne with an E". O trecho da reportagem defende que a série se propõe a dar visibilidade para questões sociais relevantes que poderiam ter continuidade, como, por exemplo, consciência de classe e relação inter-racial. De que forma a abordagem dessas temáticas nas telas pode impactar a sociedade: A) Promovendo o diálogo e a conscientização sobre questões sociais importantes. B) Contribuindo para a construção de uma sociedade mais igualitária e inclusiva. C) Reforçando estereótipos prejudiciais e aprofundando divisões sociais. D) Estimulando a empatia e a compreensão entre pessoas de diferentes origens e experiências. Resolução A abordagem das temáticas como consciência de classe e relação inter-racial nas telas pode impactar positivamente a sociedade ao promover o diálogo (A), estimular a empatia (B) e

contribuir para a construção de uma sociedade mais igualitária (C). No entanto, a alternativa incorreta (D) sugere que essa abordagem poderia reforçar estereótipos prejudiciais e

aprofundar divisões sociais, o que vai contra o propósito da série em dar visibilidade e conscientização para questões sociais relevantes.

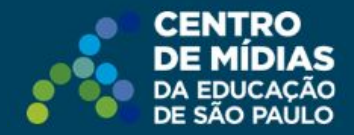

#### Concluindo a atividade

Ao final das questões, é chegada a hora de enviar as respostas.

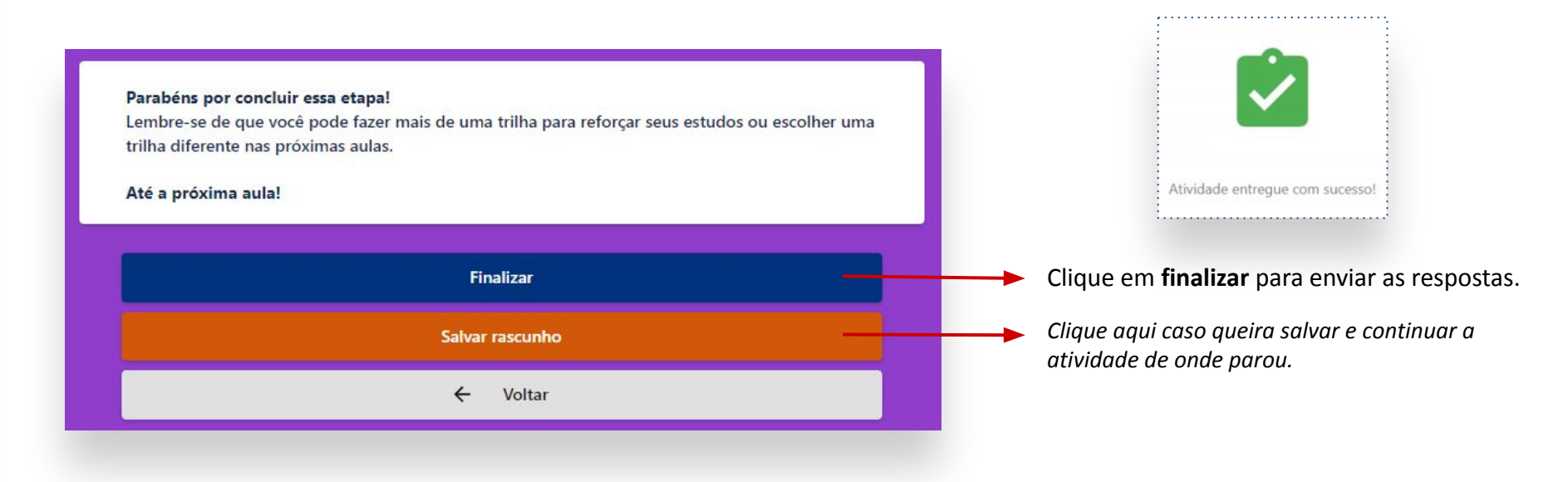

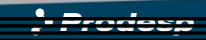

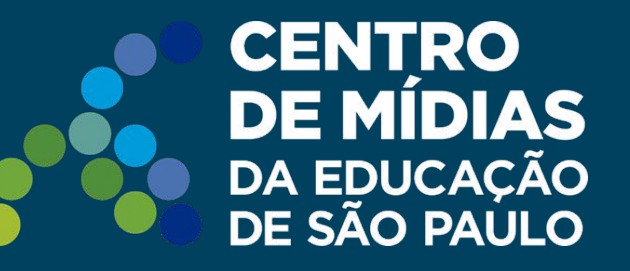

## Dúvidas?

Entre em contato com a Central de Atendimento da SEDUC: **0800-770-0012** (de segunda a sexta, das 07h às 19h) <u>https://atendimento.educacao.sp.gov.br</u>

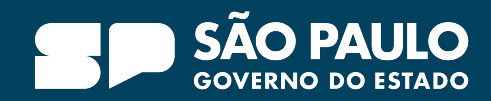